PeopleSoft HR ECR Automation Process Inquiry Page

March 2011

## **ECR Transaction Inquiry**

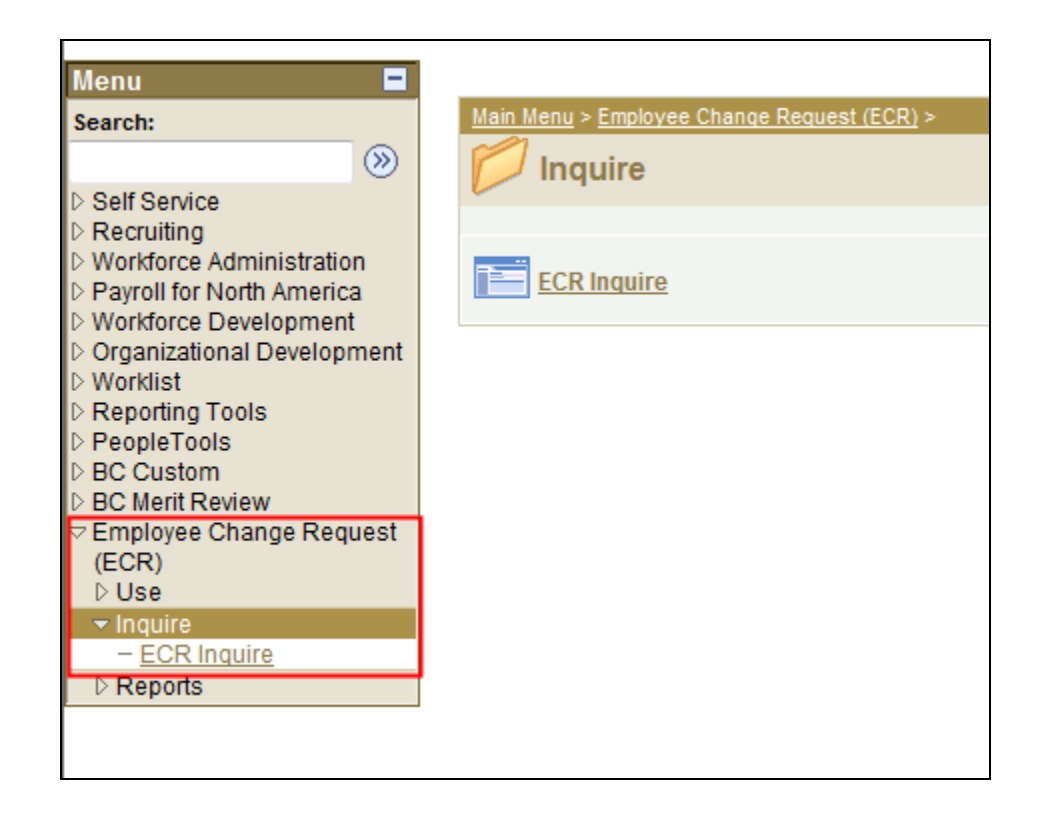

To view a transaction that is in process or already completed, follow the menu navigation below:

#### Home > Employee Change Request (ECR) > Inquire > ECR Inquire

|   | ECR Employ<br>Enter a | yee Search<br>Iny informati<br>Request ID:<br>EmpIID:<br>Last Name:<br>First Name:<br>More inform | on you have a | and click Search. Le 1 2 a request, click on th | eave all fields blank<br>Depa<br>Transactio<br>ECR<br>Search C<br>Search C | rtment:                     | eS.           | •              |        |           |
|---|-----------------------|---------------------------------------------------------------------------------------------------|---------------|-------------------------------------------------|----------------------------------------------------------------------------|-----------------------------|---------------|----------------|--------|-----------|
|   | Employee              | e Change Requ                                                                                     | ests          |                                                 |                                                                            |                             |               |                |        |           |
|   |                       | ID EmpliD                                                                                         | Name          | Rcd# Eff Date                                   | Action Statu                                                               | <u>Is</u> <u>Originator</u> | Current Owner | Last Updt Date | DeptID | Dept Name |
| 3 | Select                |                                                                                                   |               | 0                                               |                                                                            |                             |               |                |        |           |

## Examples of various options to search for information:

| Request ID: |      |        | Department:   |                |                    |    |   |  |
|-------------|------|--------|---------------|----------------|--------------------|----|---|--|
| EmpliD:     |      | Tran   | saction Type: |                |                    | -  |   |  |
| Last Name:  |      |        | ECR Status:   | Earnings Dis   | tributions & Exten |    |   |  |
| First Name: |      |        | From Date:    | Pay Rate Cha   | ange               | Bi | ] |  |
|             |      | Search | Clear         | Shift Transfer |                    |    |   |  |
|             |      |        |               | Terminate      |                    |    |   |  |
|             | <br> |        |               |                |                    |    |   |  |

| Request ID:      |                  |                     |             | Department:     |                                       |   |   |   |
|------------------|------------------|---------------------|-------------|-----------------|---------------------------------------|---|---|---|
| EmpliD:          |                  |                     | Tra         | ansaction Type: |                                       |   | - |   |
| Last Name:       |                  |                     | ]           | ECR Status:     |                                       |   | - |   |
| First Name:      |                  |                     | ]           | From Date:      | Cancelled                             |   |   | J |
|                  |                  | l                   | Search      | Clear           | Denied<br>Manual Updat<br>New Request | e |   |   |
| viow moro inform | action about a r | aquaat aliak on the | - Colorthud |                 | Pending                               |   |   |   |

1. In this top section, the user can enter any field and/or multiple fields to search for an ECR. It is also useful to review ECR data already in the system.

2. Hit the Search button to display any ECR Requests that meet the search criteria entered. If a broader search is done against certain fields, the data can be downloaded to excel by selecting the spreadsheet button to the far right of the header. (

3. Click the Select button next to the request to pull up a specific ECR Inquiry Page. All the fields will be grayed out except for the current approver of the transaction.

| [] | ECR Employee Search    |                  |         |             |               |                |                   |               |                       |        |                             |           | -                                                                |
|----|------------------------|------------------|---------|-------------|---------------|----------------|-------------------|---------------|-----------------------|--------|-----------------------------|-----------|------------------------------------------------------------------|
|    | Enter any information  | n you have and c | lick S  | earch. Lea  | ve all fields | blank for a li | st of all values  | i.            |                       |        |                             |           |                                                                  |
|    | Request ID:            |                  |         |             |               |                |                   |               |                       |        |                             |           |                                                                  |
|    | Request ID:            |                  |         |             |               | Department:    |                   |               |                       |        |                             |           |                                                                  |
|    | EmpliD:                |                  |         |             | Tran          | saction Type:  | Terminate         |               | -                     |        |                             |           |                                                                  |
|    | Last Name:             |                  |         |             |               | ECR Status:    | Pending           |               | -                     |        |                             |           |                                                                  |
|    | First Name:            |                  |         |             |               | From Date:     |                   | 🗓 Thru Date:  |                       |        |                             |           |                                                                  |
|    |                        |                  |         |             | Search        | Clear          |                   |               |                       |        |                             |           |                                                                  |
|    |                        |                  |         |             |               |                |                   |               |                       |        |                             |           |                                                                  |
|    | To view more informa   | tion about a req | uest, c | lick on the | Select butto  | on. Inquiry    | Request Re        | sults         |                       |        |                             |           |                                                                  |
|    |                        |                  |         |             |               |                |                   |               |                       |        |                             |           |                                                                  |
|    | Employee Change Reques | its              |         |             |               |                |                   |               |                       |        |                             | <u>Cu</u> | stomize   Find   🏭 1-3 of 3                                      |
|    | ID EmpliD              | Name             | Rcd#    | # Eff Date  | Action        | Status         | <u>Originator</u> | Current Owner | Last Updt Date        | DeptID | Dept Name                   | Position  | Title                                                            |
|    | Select 2098 68974852   | Employee,Test    | 0       | 01/22/2011  | Terminate     | Pending        | John Kane         | HRSC          | 01/11/2011<br>11:58AM | 011004 | Athletics<br>Development    | 00011826  | Assistant Director, Athletic<br>Stewardship & Donor<br>Relations |
|    | Select 2104 68126962   | Employee,Test    | 0       | 11/21/2010  | Terminate     | Pending        | Marcela Norton    | HRSC          | 01/10/2011<br>4:29PM  | 023106 | BCDS Hillside Café          | 00009387  | Dining Temporary Pool                                            |
|    | Select 2109 67892490   | Employee,Test    | 0       | 02/01/2011  | Terminate     | Pending        | Karen Doherty     | Employment    | 01/11/2011<br>12:01PM | 051255 | Center on Aging and<br>Work | 00010916  | Director, Employer<br>Engagement                                 |
| _  |                        |                  |         |             |               |                |                   |               |                       |        |                             |           |                                                                  |

# **Canceling an ECR Transaction Request**

## Home > Employee Change Request (ECR) > Inquire > ECR Inquire

| Change Reque                                                                                        | st Comments                                                                                  | s/Workflow Tracking                                                |             |                                                     |                               |                                               |                                     |                         | <u> </u>            |
|----------------------------------------------------------------------------------------------------|----------------------------------------------------------------------------------------------|--------------------------------------------------------------------|-------------|-----------------------------------------------------|-------------------------------|-----------------------------------------------|-------------------------------------|-------------------------|---------------------|
|                                                                                                    |                                                                                              | RECL                                                               | ASSIFIC     |                                                     |                               |                                               |                                     |                         |                     |
| Request ID:                                                                                         | 1296                                                                                         | EmpliD:                                                            | 20168550    | Tot                                                 | al Number of Rec              | cords: 1                                      | Other Job                           | Records                 |                     |
| Status:                                                                                             | Denied                                                                                       | Name:                                                              | Fudd,Elmer  | rA                                                  |                               | Rcd#: 0                                       |                                     |                         | ]<br>7              |
| Empl Status:<br>Department:                                                                         | Active<br>053321                                                                             | Chemistry<br>Director Mass S                                       | pectrometry | Benefit Program:<br>BC Annual Salary:<br>Comp Rate: | BC1<br>\$78,551.00            | ✓ Primary<br>Benefits Ba<br>Periods/Yr:       | ase: \$78,5                         | 51.000                  |                     |
| Job Code:<br>Citizenship:                                                                           | 372075<br>Alien Perm                                                                         | Center<br>Staff Assistant I                                        | ,           | Pay Group:<br>Reg/Temp:                             | MON<br>Regular                | Comp Freq<br>FT/PT:                           | : M<br>Full-Ti                      | ime                     |                     |
| Visa Type:<br>Visa Exp Dt:                                                                          | PR<br>10/21/2018                                                                             |                                                                    |             | Empl Class:<br>Service Date:<br>Hire Date:          | A<br>08/01/2005<br>08/01/2005 | Std Hrs:<br>Rehire Dat<br>☑ BC Budg           | 35.0<br>e: 08/01/<br>geted Position | 00<br>/2005<br><b>n</b> |                     |
| unding Accoun                                                                                       | ts:                                                                                          | Cine Bates                                                         |             |                                                     |                               | <u>– – – – – – – – – – – – – – – – – – – </u> | nd   View All                       | First 🛃                 | Lof 1 🕑 Las         |
| Account Codes                                                                                       | 16/01/2010<br>s                                                                              | Stop Date.                                                         |             |                                                     |                               | Find                                          | View All                            | First 🛃 1 of            | 1 🗈 Last            |
| Account Cod<br>DeptID<br>053321                                                                     | e: 53321-100-10<br>Fund Fun<br>100 100                                                       | 0000-51100P004<br><b>d Srce Program</b><br>000 17208               | Proj/Grt    | Property<br>00000                                   | <b>Func</b><br>101            | Account<br>51100                              | Earn Code<br>MRG                    | Percent<br>100.000      | <b>Seq#</b><br>P004 |
|                                                                                                    |                                                                                              |                                                                    |             |                                                     |                               |                                               |                                     |                         |                     |
| fective Date:<br>ter new rate in<br>lew BC Annua<br>ource of Fund<br>eclassificatio<br>Position Num | 11/01/2010<br>1 ONE field (other<br>1 Salary N<br>82,000.00<br>ling:<br>n / eRecruit<br>ber: | r 2 fields will calculate)<br>lew Compensation Rat<br>6,833.333000 | e Change    | Percent<br>4.391                                    | Annual Salary Ch<br>3,449.00  | ange Amt                                      | Comp Chang<br>287.416300            | je Amount               |                     |
| Current MRI<br>86,550                                                                               | P New MR                                                                                     | nin<br>IP MRP C                                                    | hange Pct   |                                                     |                               |                                               |                                     |                         |                     |
| ew Distribution                                                                                     | s/Extensions                                                                                 |                                                                    |             |                                                     |                               |                                               | Find                                | First 🛃 1               | of 1 🕑 Las          |
| Start Date 11                                                                                       | /01/2010                                                                                     | Stop Date                                                          | 🖲 🛛 Pay Pe  | riods for This Distribu                             | ution                         |                                               |                                     |                         | <b>+ -</b>          |
| Department                                                                                          | 053321                                                                                       | Chemistry                                                          | Pato Amt    | 6833 333000 *Dis                                    | st 100.000 I                  | Budget                                        | Find                                | First < 1 of            | 1 🕑 Last            |
| DeptID<br>053321                                                                                    | Fund Fnd Srd<br>100 10000                                                                    | ce Program Pro<br>) 17208                                          | oj/Grt      | Per<br>Property<br>00000                            | Func<br>101                   | Amt<br>Account S<br>51100                     | eq#                                 |                         |                     |
| Comments:                                                                                           |                                                                                              |                                                                    |             |                                                     |                               |                                               |                                     | *                       |                     |
| Return to Se                                                                                        | arch                                                                                         |                                                                    |             |                                                     | Cancer                        |                                               |                                     |                         |                     |

- The Originator is the only one who can cancel an ECR Transaction Request.
- A request can be cancelled at any point during the approval process before the status is updated to 'Completed'.
- Select 'Cancel' at the bottom of the Inquiry Page.
- Confirm the status has been updated to 'Cancelled'.
- Upon cancellation, an email notification is sent to the pending approver and prior approvers indicating the transaction has been cancelled.